>

「e-Tax」に準拠した財務諸表の CSV ファイルを決算報告書メニューから作成することができるようになります。 (メンテナンス予定 2024/12/18)

### 決算報告書

| 月 2月 3月             | 4月   5月   6月 | 7月   8月   9月   10月   11月 | 12月 | 対象期間(年月)         | 2024/01    | ~ 2024/12       |      |  |
|---------------------|--------------|--------------------------|-----|------------------|------------|-----------------|------|--|
| 表紙・タイト              | μ            | 株主資本等変動計算書               |     | 注記事項             |            |                 | <br> |  |
| 表紙<br>決算期           | 第 14 期       | 自 令和06年01月01日            | 至   | 令和06年12月31日      |            |                 |      |  |
| 会社名                 | 株式会社エルモー     | -۴                       |     |                  |            |                 |      |  |
| 住所                  | 東京都中野区本      | 町2-46-1 サンブライトツイン26F     |     |                  |            |                 |      |  |
| 貸借対照表<br>┌ 損益計算書 ── |              | タイトル名<br> 貸借対照表<br>      |     | (うち当期利益)         | 赤<br>[<br> | 字用名称            |      |  |
| 捐益計算書               |              | タイトル名<br>損益計算書           |     | 壶上総利益            | 赤          | 字用名称<br>上損失     |      |  |
| 販売費一般管理             | 里費明細書<br>    | 販売費及び一般管理費明細書            |     | 営業利益<br>経常利益     | 営経         | 業損失             | _    |  |
| 聚道 <b>原</b> 1面報告刊   | ÷            | 殺逗你 個報 古者                |     | 税引前当期純利<br>当期純利益 | 益税         | 引前当期純損失<br>期純損失 |      |  |
|                     |              |                          |     |                  |            |                 |      |  |

作成可能な CSV ファイル

| 貸借対照表      | 損益計算書 | 製造原価報告書 |
|------------|-------|---------|
| 株主資本等変動計算書 | 個別注記表 |         |

対応可能な業種

| 一般商工業      | 建設業        | 社会医療法人     |
|------------|------------|------------|
| PBS:法人(一般) | PBS:法人(建設) | PBS:法人(医療) |

#### 参考サイト (e-Tax)

<u>https://www.e-tax.nta.go.jp/hojin/gimuka/csv\_jyoho4.htm</u>(財務諸表の CSV 形式データの作成方法) <u>https://www.e-tax.nta.go.jp/toiawase/qaindex/qagimuka.htm</u>(電子申告の義務化についてよくある質問) CSV ファイル作成手順

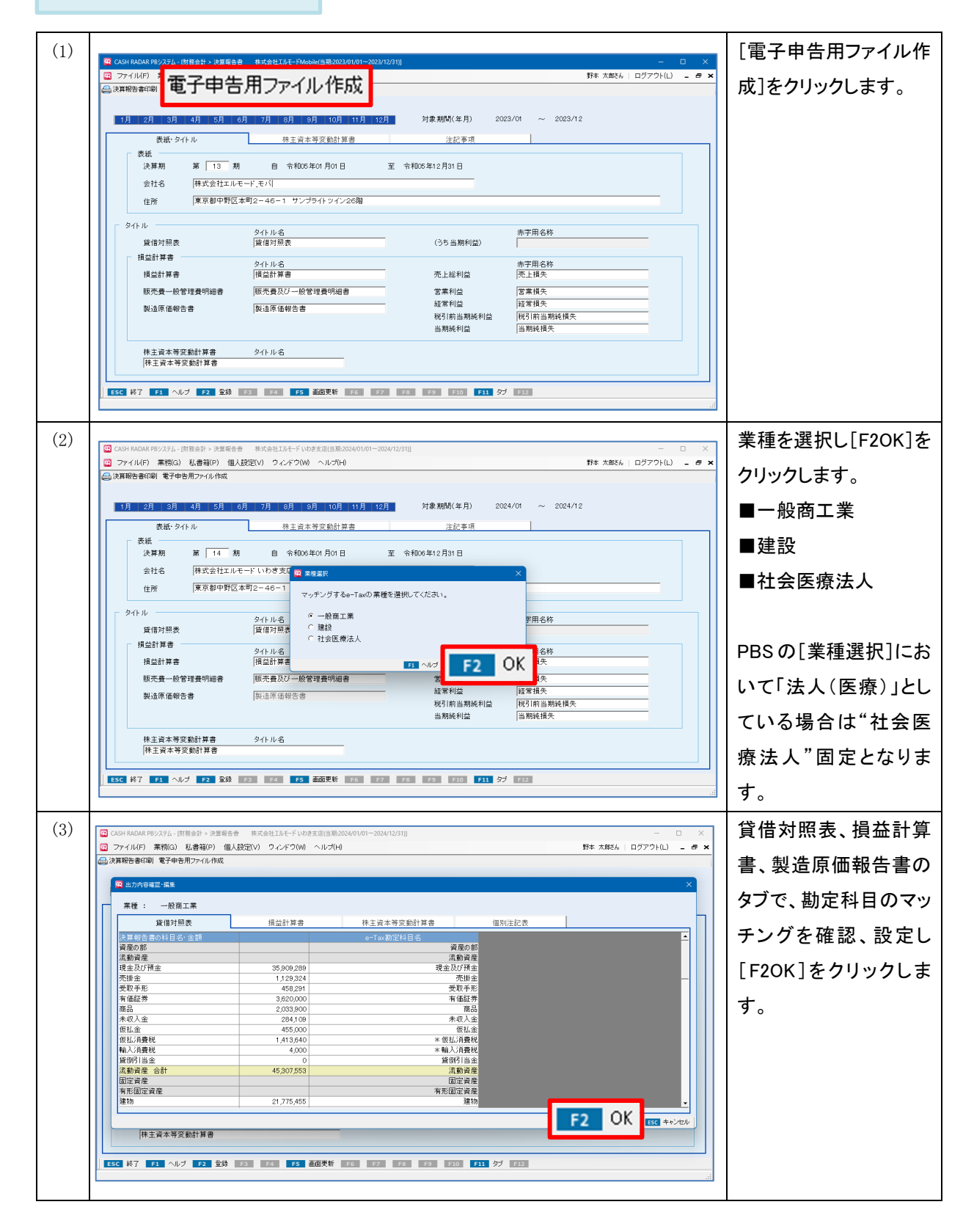

## 会計 財務諸表の CSV ファイル作成機能(e-Tax 対応)

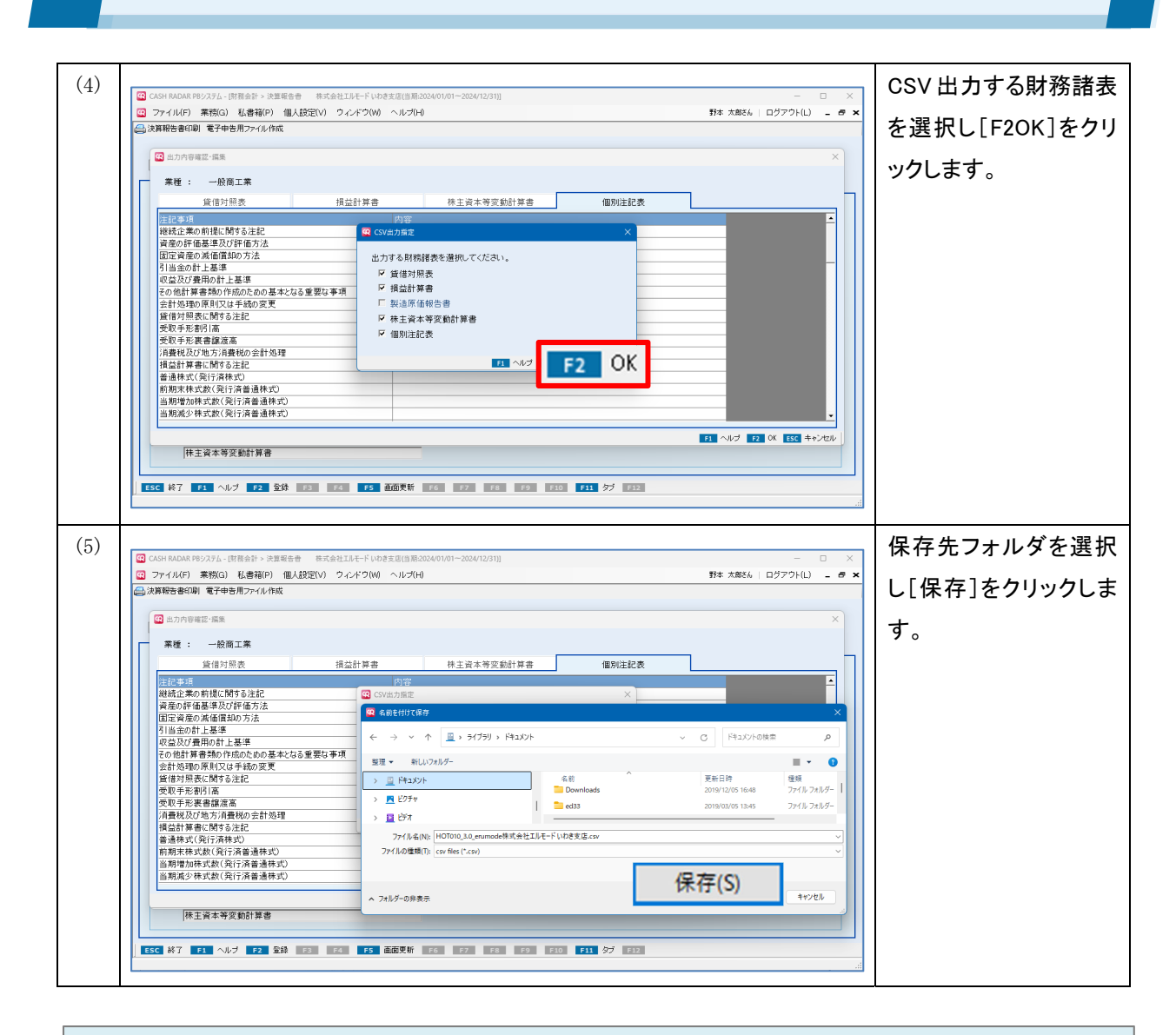

 作成されるファイル
 ▶OTO10\_3.0\_BS\_erumode株式会社エルモード.csv
 → e-Tax の様式 ID\_バージョン\_財務諸表名(◆)\_ ※変更不可 (◆)PBS で出力対象を複数選択した場合はカットされる
 ■ CASH RADAR PB システムの会社略称と会社名称
 e-Tax 「CSV ファイルチェックコーナー」でエラーがないことを確認したうえで電子申告を 進めて下さい (解説 P5~)。

#### マッチング画面について

| 業種:一股商工業<br>貸借対照表 | 損益計算書      | 製造原価報告書      | 株主資本等変動計算書       | 個別注意 | 記表       |
|-------------------|------------|--------------|------------------|------|----------|
| 油質蝸牛車の刹日夕, 全額     |            |              |                  |      | <b>•</b> |
|                   |            | 「ない」とは、日本    | る収益              |      |          |
| 営業収益              |            | 2            |                  |      |          |
| 売上高               | 17.780.868 | ж,           | 511100<br>売上高    |      |          |
| 純売上高              | 17,780,868 |              | <u>市上高</u>       |      |          |
| 売上原価              |            |              | 上原価              |      |          |
| 商品仕入高             | 7,669,546  | * 商品         | 土<br>大高          |      | _        |
| 当期製造原価            | 0          | 当期製品製        | <u>造原価</u>       |      |          |
| 合計                | 7,669,546  |              | 合計               |      |          |
| 売上原価              | 7,669,546  |              | 上原価              |      |          |
| 売上総利益             | 10,111,322 | 売上総利益又は売上総損約 | <del>ξ</del> (Δ) |      |          |
| 販売· 一般管理費         |            | 販売費及び一般的     | 管理費              |      |          |
| 役員報酬              | 350,000    | 役日           | <b>司 幸反香州</b>    |      |          |
| 従業員給与             | 15,152,524 | *従業          | 員給与              |      |          |
| 雑給                | 2,500      |              | 雑給               |      |          |
| 福利厚生費             | 289,618    | 「福利」         | 厚生費              |      |          |
| 该弗杰通弗             | 199.640    | * 協遇2        | · 通書             |      |          |

|                   | PBS における勘定科目や集計・                              | 分類科目を「e−Tax 勘  | 定科目名」にマッチングします。     |  |  |  |  |
|-------------------|-----------------------------------------------|----------------|---------------------|--|--|--|--|
|                   | 林明立ウシビゼキフリへは「エー助ウシリロタ」ナ枚エレマノゼンシ               |                |                     |  |  |  |  |
|                   | 宗則乂子なとかめる場合は「e−1ax 勘疋科日名」を修止してくたさい。           |                |                     |  |  |  |  |
|                   | なお、e-Tax 側に該当する科目名がない場合は名称の先頭に[*]が入りますが、修正は不要 |                |                     |  |  |  |  |
| 貸借対照表             | रुंच.                                         |                |                     |  |  |  |  |
| 損益計算書             |                                               |                |                     |  |  |  |  |
| 與進出并自             | 決算報告書の科目名・金額                                  |                | e-Tax勘定科目名          |  |  |  |  |
| - <b>殿</b> 垣原恤報古書 | 販売·一般管理費                                      |                | 販売費及び一般管理費          |  |  |  |  |
|                   | 役員報酬                                          | 350,000        | 役員報酬                |  |  |  |  |
|                   | 従業員給与                                         | 15,152,524     | * 従業員給与             |  |  |  |  |
|                   | 雑給                                            | 2,500          | 雑給                  |  |  |  |  |
|                   | [ 桶利] 序 生 箕                                   | 289,618        | 福利厚生質               |  |  |  |  |
| 株主資本等変動計算書        | 修正・追加等不要(不可)です。                               |                |                     |  |  |  |  |
|                   | 禁則文字などがある場合に修正を行って下さい。                        |                |                     |  |  |  |  |
|                   | 修正・追加した内容は元データには反映されません。                      |                |                     |  |  |  |  |
|                   | <禁則文字の例>                                      |                |                     |  |  |  |  |
| 個別注記表             | 登録文字列 [II子会社及び関連会社等における取引金額や期末残高]             |                |                     |  |  |  |  |
|                   | マッチング画面[?子会社                                  | こ及び関連会社等にお     | ける取引金額や期末残高]        |  |  |  |  |
|                   | → "II                                         | "が e-Tax で使用でき | ない文字であるため「?」と変換される。 |  |  |  |  |

CSV ファイルチェック

| <u>https://www.e-tax.nta.go.jp/csvcheck/csvcheck.htm</u> (CSV ファイルチェ                                                                                                    | ックコーナーについて)       |
|----------------------------------------------------------------------------------------------------|-------------------|
| (1) 👩 🖸 CN/7/M7292-7-E2V([[ x + x                                                                                                    | インターネットブラウザ       |
| ← C @ ① https://www.e-tax.nta.go.jp/csv/ded/csv/hed/.htm A <sup>h</sup> ☆ ☆ ↓ … · ぐ<br>http://www.e-tax.nta.go.jp/csv/ded/csv/hed/.htm A <sup>h</sup> ☆ ☆ ↓ … · ぐ                                                                                                    | で e-Tax の「CSV ファイ |
| ●-TaX<br>国際電子会もWR2/374 個人の方 法人の方 電子納税 お知らせ 利用可能時間 各ソフト・コーナー                                                                                                    | ルチェックコーナーにつ       |
| ホーム > 各ソフト・コーナー > CSVファイルチェックコーナーについて *X^                                                                                                    | いて」にアクセスしま        |
|                                                                                                    | す。                |
| CSVファイルチェックコーナーについて                                                                                                    |                   |
| ● 1.CSVファイルチェックコーナーとは   ● 2.よくある質問   ● 3.事前準備セットアップ                                                                                                    |                   |
| <ul> <li>● 4.CSVファイルチェックコーナーの利用</li> <li>● 5.注意事項</li> <li>● 6.お問い合わせ先</li> <li>● 関連情報</li> </ul>                                                                                                    |                   |
|                                                                                                    |                   |
| 1. CSVファイルチェックコーナーとは                                                                                                    |                   |
|                                                                                                    |                   |
| (2) CX/7r/h7z92-7-tz3vζl/Lx + ×                                                                                                    | 「4.CSV ファイルチェック   |
|                                                                                                    | コーナーの利用」-         |
| C-IQX 個人の方 法人の方 電子動税 お知らせ h サイトマップ ロクイン     BNR 746 MBV AFA                                                                                                    | 【CSV ファイルチェックコ    |
| 4. CSVファイルチェックコーナーの利用                                                                                                    | ーナーを利用する】をク       |
| 以下のリンクから、CSVファイルチェックコーナーをご利用いただけます。なお、CSVファイルチェックコーナーの基本的な操作方法については、「                                                                                                    | リックします。           |
| CSVファイルチェックコーナーの操作方法 🐻 」をご確認ください。                                                                                                    |                   |
|                                                                                                    |                   |
|                                                                                                    |                   |
| 5. こ利用に当たっての注意事項<br>                                                                                                    |                   |
| (注1) ご利用になるパリコンの環境や設定によっては、CSVファイルチェックコーナーを正常にご利用いただけない場合があります。                                                                                                    |                   |
| ご利用の前に「CSVファイルチェックコーナーの推算環境」をご確認ください。                                                                                                    |                   |
|                                                                                                    | ■チェック対象           |
| <ul> <li>C (1) / 102/102/27 / Exect(1) 本 (2) にないたいな きにく へ</li> <li>C (2) (2) (1) (1) (1) (1) (1) (1) (1) (1) (1) (1</li></ul>                                                                                                    | [勘定科目内訳明細/        |
| GSVファイルチェックコーナー<br><b>チェック対象・法法力温の運営</b> ◆ 読む注意の運営                                                                                                    | 法人税申告書別表等         |
| ・         ・         ・         ・         ・         ・         ・         ・         ・         ・         ・         ・         ・         ・         ・         ・         ・         ・         ・         ・         ・         ・         ・         ・         ・         ・         ・         ・         ・         ・         ・         ・         ・         ・         ・         ・         ・         ・         ・         ・         ・         ・         ・         ・         ・         ・         ・         ・         ・         ・         ・         ・         ・         ・         ・         ・         ・         ・         ・         ・         ・         ・         ・         ・         ・         ・         ・         ・         ・         ・         ・         ・         ・         ・         ・         ・         ・         ・         ・         ・         ・         ・         ・         ・         ・         ・         ・         ・         ・         ・         ・         ・         ・         ・         ・         ・         ・         ・         ・         ・         ・         ・         ・         ・         ・         ・         ・ | /財務諸表]            |
| CSVD+r1ル手ェック地行対象を確認して化され、<br>● □ 動空社目力原明規二法人総申告書別表等/原規経表                                                                                                    | ■読込方法             |
| <ul> <li>法定錄音</li> </ul>                                                                                                    | [1 ファイルずつ読み込      |
| ◆ 読込方法の選択<br>CSUフテルチェック時刊が載むファイルデン構み込むれは1.8、<br>相容アンパルをまかて活み込むれよう。客様の、びたシルタック用、てなみ、                                                                                                    | む]                |
| <ul> <li>1.177イルデラ読み込む<br/>(活動のつく(を含めれていましょうない)</li> </ul>                                                                                                    |                   |
| <ul> <li>2. 複数ファイルまとめて扱み込む<br/>(ファイルを至い込む現しても無効が動)<br/>ステレビーン(フォール)</li> </ul>                                                                                                    | それぞれ選択し[次へ]       |
| ※中学中年にファインジンで使くなります。<br>セットアップを行う方式につみ                                                                                                    | をクリックします。         |
|                                                                                                    |                   |
|                                                                                                    |                   |

# 会計 財務諸表の CSV ファイル作成機能(e-Tax 対応)

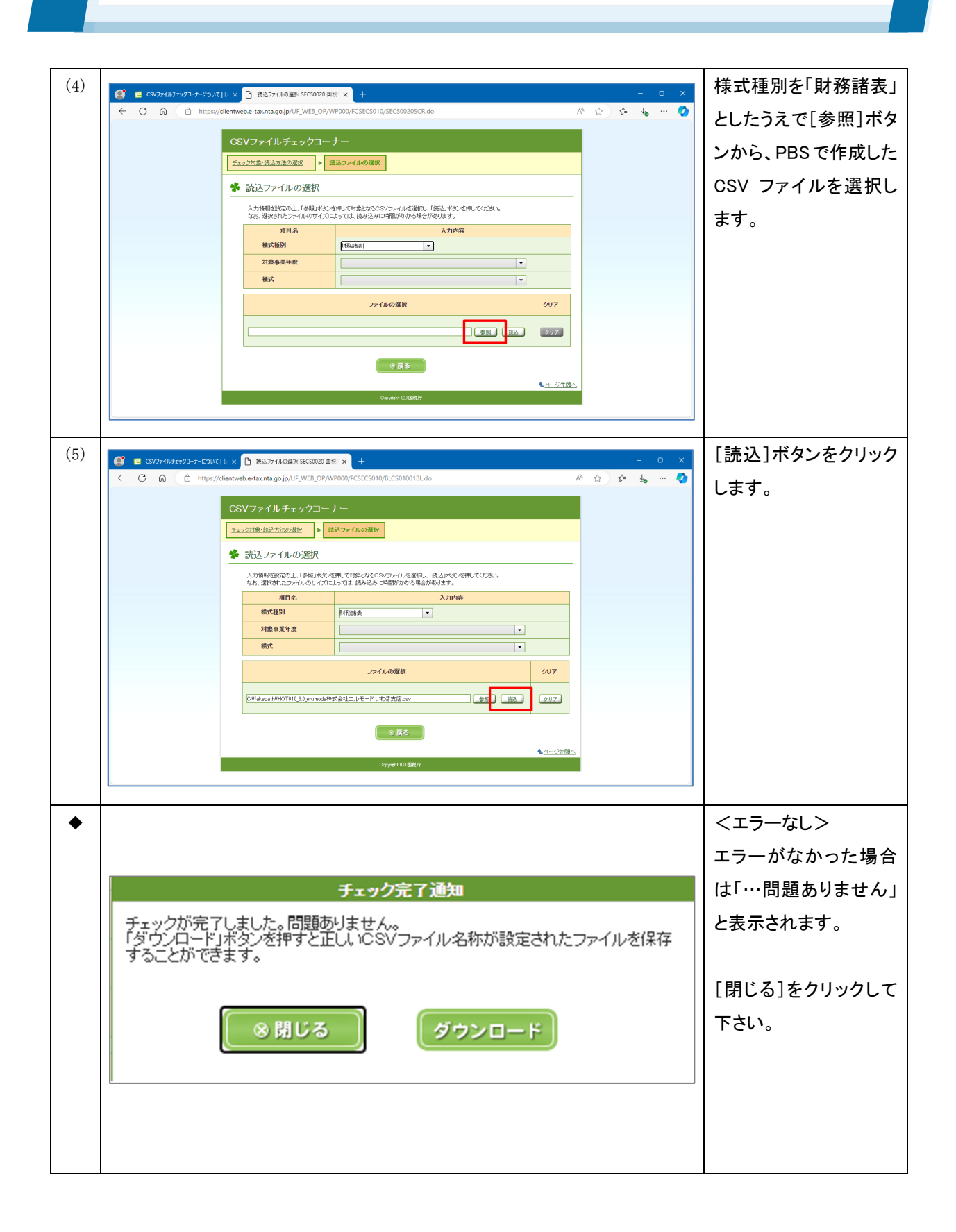

会計 財務諸表の CSV ファイル作成機能(e-Tax 対応)

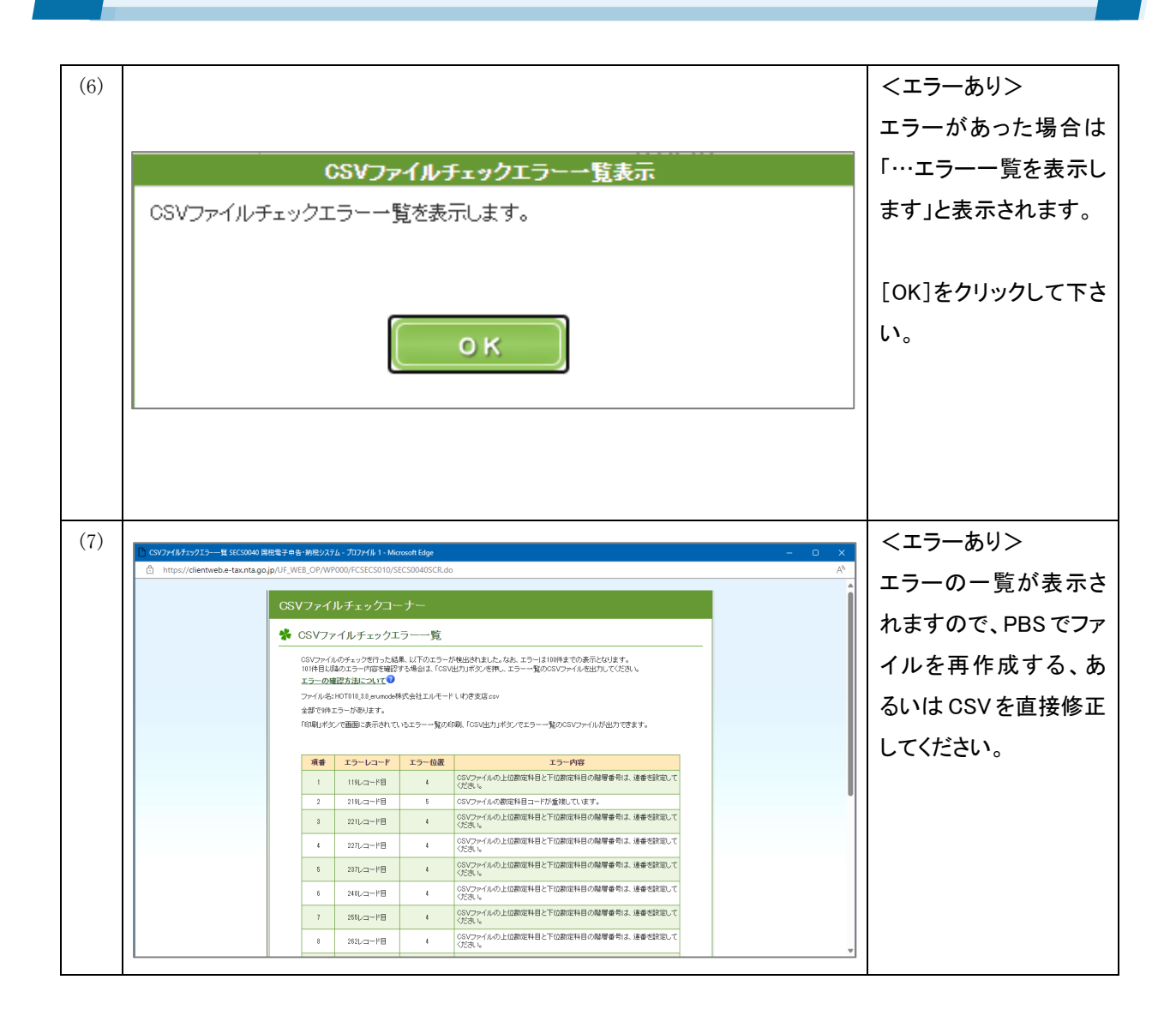